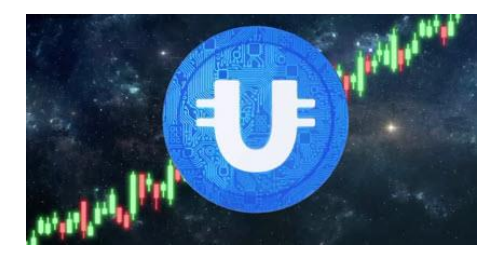

PLATIN WORLD

Uppdatering 2024-09-18

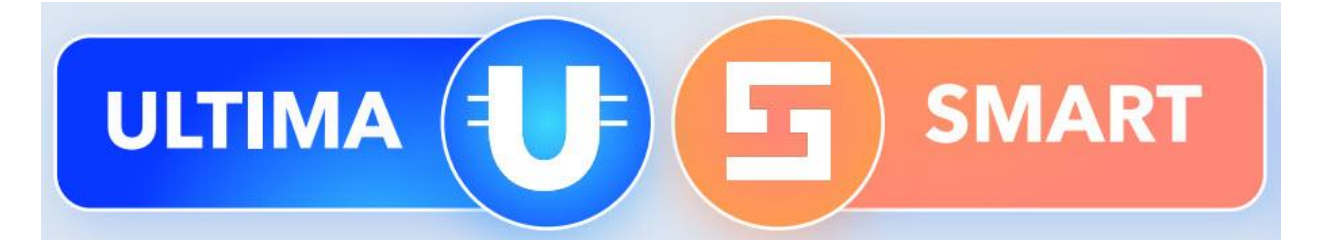

Royal Pool + uppdaterade Business 1.0 + Gold 1.0 är här!

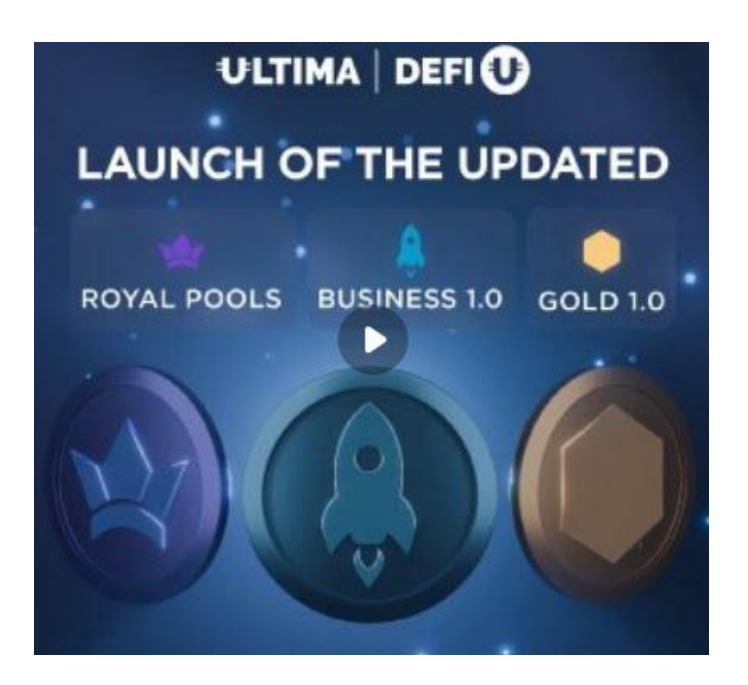

Nu finns det gott om pooler att hålla reda på 🐵...

Nu kan du aktivera dina Royal Splits om du har skaffat det sedan tidigare. Dessutom är det dags att flytta dina gamla GOLD splits till nya GLS1. Har du arbetat med nätverket inom Ultima sedan tidigare så kanske du också har Business Splits som måste flyttas till BSP1.

Dessa flyttar gör du enkelt via växling på Ultimas egen exchange-tjänst. Jag har redan fixat med mina flyttningar, det var enkelt och gick väldigt snabbt och smidigt. Den här Ultima-uppdateringen från mig fokuserar jag helt på instruktionerna gällande de olika nya delarna inklusive Battle Bull. För inom Battle Bull-spelet är nu Airdropen öppen.

# Instruktioner – Flytta dina GOLD Splittar (GLS) till nya GLS1

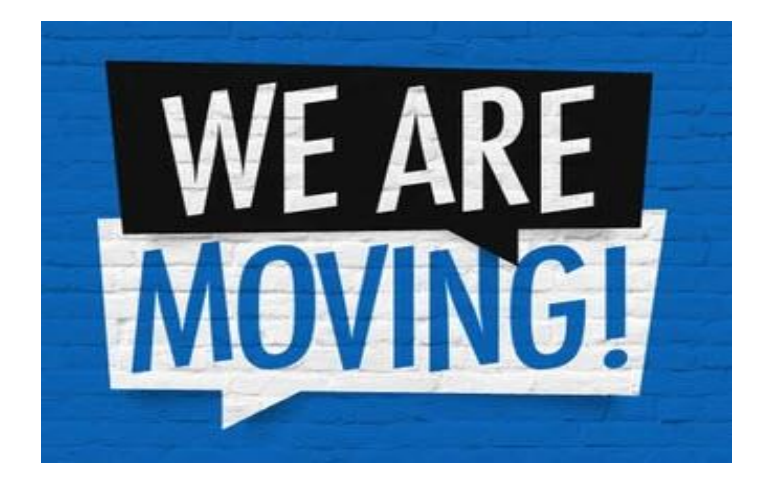

Det är dags att flytta dina nuvarande GOLD splittar från din Smart Wallet och skaffa dig nya GLS1 istället. Det hela är mycket enkelt! Du använder dig av den här sidan för att kunna växla dina GLS till GLS1: <u>https://ultima.io/en/exchange</u>

|   | 🧿 GLS →           |
|---|-------------------|
| 0 |                   |
|   | GLS1 >            |
| 0 |                   |
|   |                   |
|   | e: 1 GLS ≈ 1 GLS1 |

Se till att du kommer in på den här sidan där GLS och GLS1 syns. Skriv in hur mycket GLS som du behöver växla in.

| Give            | e.                  | ◯ GLS → |
|-----------------|---------------------|---------|
| <b>1</b><br>Get |                     | GLS1 >  |
| 1               |                     |         |
|                 | Ex. Rate: 1 GLS ≈ 1 | GLS1 🥖  |

I exemplet ovan vill jag växla 1st GLS till 1st GLS1.

Klicka på Exchange och använd din Smart Wallet för att skicka 1st GLS till den adress som kommer upp på sidan!

| change your GLS                                                                                                    | ⊙ → O GLS1                                                                                                    |
|----------------------------------------------------------------------------------------------------|----------------------------------------------------------------------------------------------------|
| You want to exchange your<br>blease send <b>GLS</b> tokens to<br>nore than a few minutes ar<br>o your balance. You will se | GLS tokens for GLS1 tokens. In order to make an exchang<br>the Exchange Address, wait a while, usually it does not tal<br>nd your GLS tokens will be exchanged for GLS1 and credite<br>e your exchange in the last transaction list. |
| 0203050                                                                                                    | Scan QR Code with Smart Wallet                                                                                                    |
| 0                                                                                                    | To make the exchange transfer the coins using QR-cod                                                                                                    |
| 0                                                                                                    | sVCyxtb6G5MfEm3h7tsLf6CotHx24UiMT4                                                                                                    |

Enklast är alltid att använda den **QR-kod** som kommer upp! Tar någon eller några minuter så dyker din GSP upp på sidan. Du kan sedan göra en utbetalning (PAYOUT) till din Smart Wallet, till din GSP1 adress som du ska ange! <u>https://ultima.io/en/payout</u>

När din GLS1 har kommit in på ditt konto (din Smart Wallet under GLS1) så ska du frysa den också. Alla dina Splittar i Smart Wallet måste frysas (freeze) för att du ska kunna få betalt!

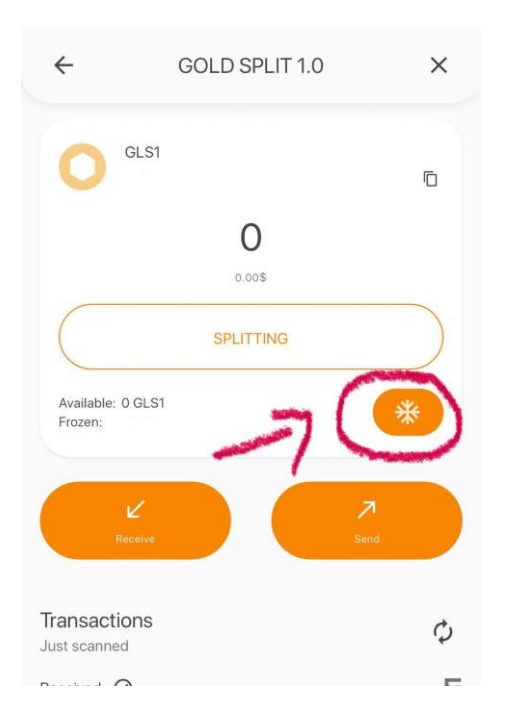

Efter du gjort detta så kommer nu timern att börja räkna nedåt, om 24 timmar kan du ta ut din utdelning igen via först SPLITTING-knappen och sedan CLAIM REWARD!

Samma procedur gäller även om du sedan tidigare har så kallade Business Splits BSP som måste flyttas till BSP1.

## OBS!

Det är alltid viktigt att du har tillräckligt med SMART COINS i din Smart Wallet för att alla transaktioner ska fungera smärtfritt så att det täcker eventuella avgifter för frysning osv.

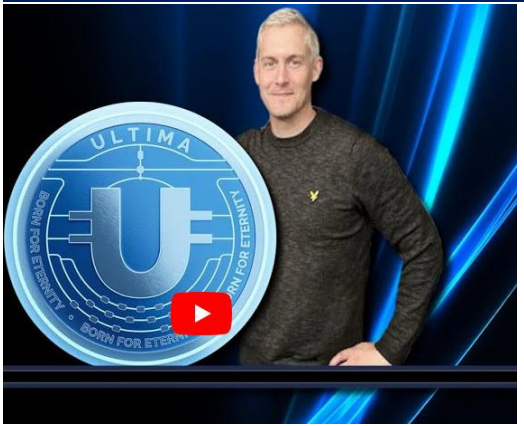

## VIDEOINSTRUKTIONER med Jörgen Andersson:

- Titta på den här videon med instruktioner på svenska om du behöver mer hjälp kring hur du växlar dina GoldSplits: https://youtu.be/BkWJp7HdunY?si=dJa9zQhXfi4crnRf

# Instruktioner – Flytta dina ROYAL splittar från DEFI-U till din Smart Wallet

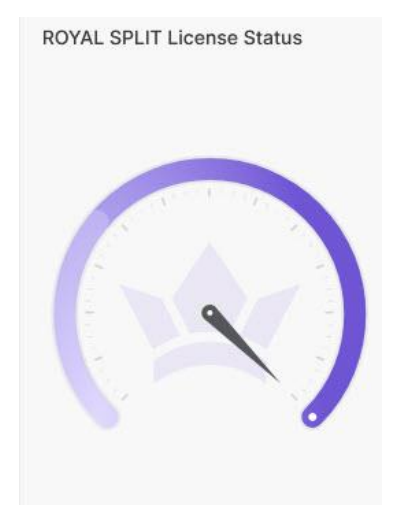

För dig som har skaffat dig ROYAL splittar för ROYAL POOL. Då kan du nu flytta dessa från backoffice på DEFI-U-sidan!

My ROYAL SPLIT Status

Available ROYAL SPLIT

Available ROYAL SPLIT

Payout

Payout

Total Payout ROYAL SPLIT

Image: Comparing the second status

Image: Comparing the second status

Image: Comparing the second status

Image: Comparing the second status

Image: Comparing the second status

Image: Comparing the second status

Image: Comparing the second status

Image: Comparing the second status

Image: Comparing the second status

Image: Comparing the second status

Image: Comparing the second status

Image: Comparing the second status

Image: Comparing the second status

Image: Comparing the second status

Image: Comparing the second status

Image: Comparing the second status

Image: Comparing the second status

Image: Comparing the second status

Image: Comparing the second status

Image: Comparing the second status

Image: Comparing the second status

Image: Comparing the second status

Image: Comparing the second status

Image: Comparing the second status

Image: Comparing the second status

Image: Comparing the second status

Image: Comparing the second status

Image: Comparing the second status

Image: Comparing the second status

Image: Comparing the second status</td

Logga in på DEFI-U och leta upp dina Royal Splittar!

När du hittat dina Royal Splittar så kan du nu göra en utbetalning till din Smart Wallet. Gå till "Payout" och skicka dem till din Smart Wallet.

När dina Royal Splittar har nått din Smart Wallet så måste du återigen frysa dina Royal Splittar för att kunna få betalt.

Efter du gjort detta så kommer nu timern att börja räkna nedåt, om 24 timmar kan du ta ut din utdelning igen via först SPLITTING-knappen och sedan CLAIM REWARD!

## OBS!

Det är alltid viktigt att du har tillräckligt med SMART COINS i din Smart Wallet för att alla transaktioner ska fungera smärtfritt så att det täcker eventuella avgifter för frysning osv.

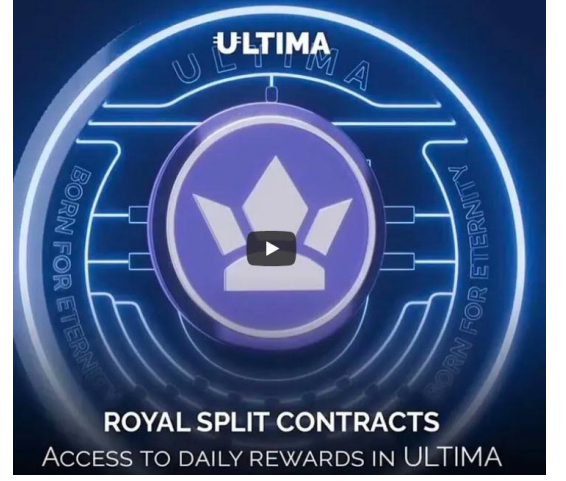

# VIDEOINSTRUKTIONER med Jörgen Andersson:

 Titta på den här videon med instruktioner på svenska om du behöver mer hjälp kring hur du flyttar dina Royal Splits https://youtu.be/hb1CNrKEGqU?si=Cimrv1M2vT4Do1VV

# Instruktioner – Battle Bulls begär din AIRDROP

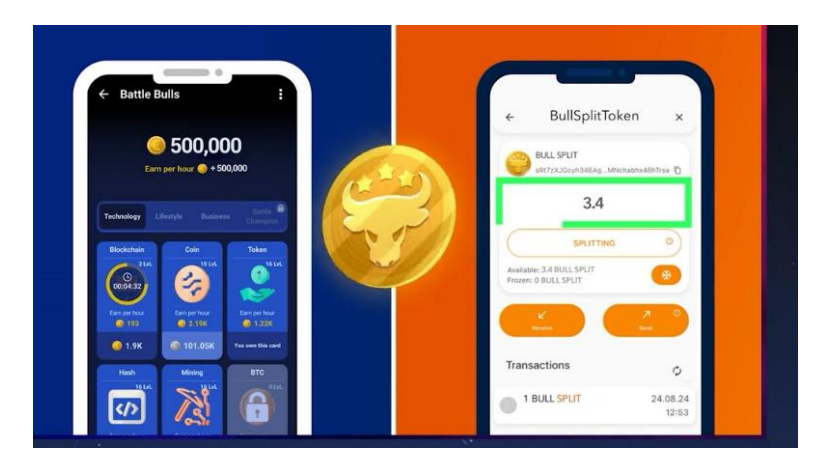

Börja med att titta igenom den här videon, den beskriver på ett kortfattat sätt hur du kan tjäna pengar inom Battle Bulls (via BullSplitTokens): <u>https://youtu.be/vSjkL8SPxi4?si=fLrPnMZevIN95\_rk</u>

Det här är det viktigaste att ha koll på om du vill vara med på denna airdrop och få Bull Tokens (som lanseras på den öppna marknaden den 1:a november):

# To participate in the airdrop, you MUST fulfil three simple conditions:

accumulate a minimum of 10,000 in-game euros on the Earn per hour balance;

Complete all tasks in the Earn section;

Ownload SMART WALLET and create a wallet there — that's where you will be getting your BULL tokens!

### Ha kolla på detta!

Remember, your MAIN GOAL is to INCREASE your "Earn per hour" balance, because that's where THE AIRDROP will be AVAILABLE from!

PLAY and INCREASE THE BALANCES in BATTLE BULLS

### TAP ON THE BULL

Each tap on the bull will increase your main balance. With this balance, you can buy offline income cards from the "Mine" section.

### SPURCHASE OFFLINE INCOME CARDS

Go to the "Mine" section and buy cards to INCREASE your "Earn per hour" balance. Remember that from this balance the AIRDROP IS AVAILABLE, and don't forget to re-enter the game EVERY three hours!

### COMPLETE ALL TASKS

ALL OF THE TASKS in the "EARN" section must be DONE before the AIRDROP. Ensure that everything is completed!

### **CRANK UP**

There are a total of nine ranks in the game. The goal is to reach the rank of Grandmaster. And remember that advancing to a new rank INCREASES the amount of energy and tap cost. Therefore, Therefore, you NEED to move up ranks in order to build up your game balance FASTER!

- Det är mest avgörande är alltså hur mycket du har i Earn Per Hour-balansen!

Inte hur mycket ditt in-game saldo ligger på.

- Du byger på din Earn Per Hour-balans genom att gå in på MINE-delen av spelet och köper på dig så mycket income cards som möjligt, enkelt!

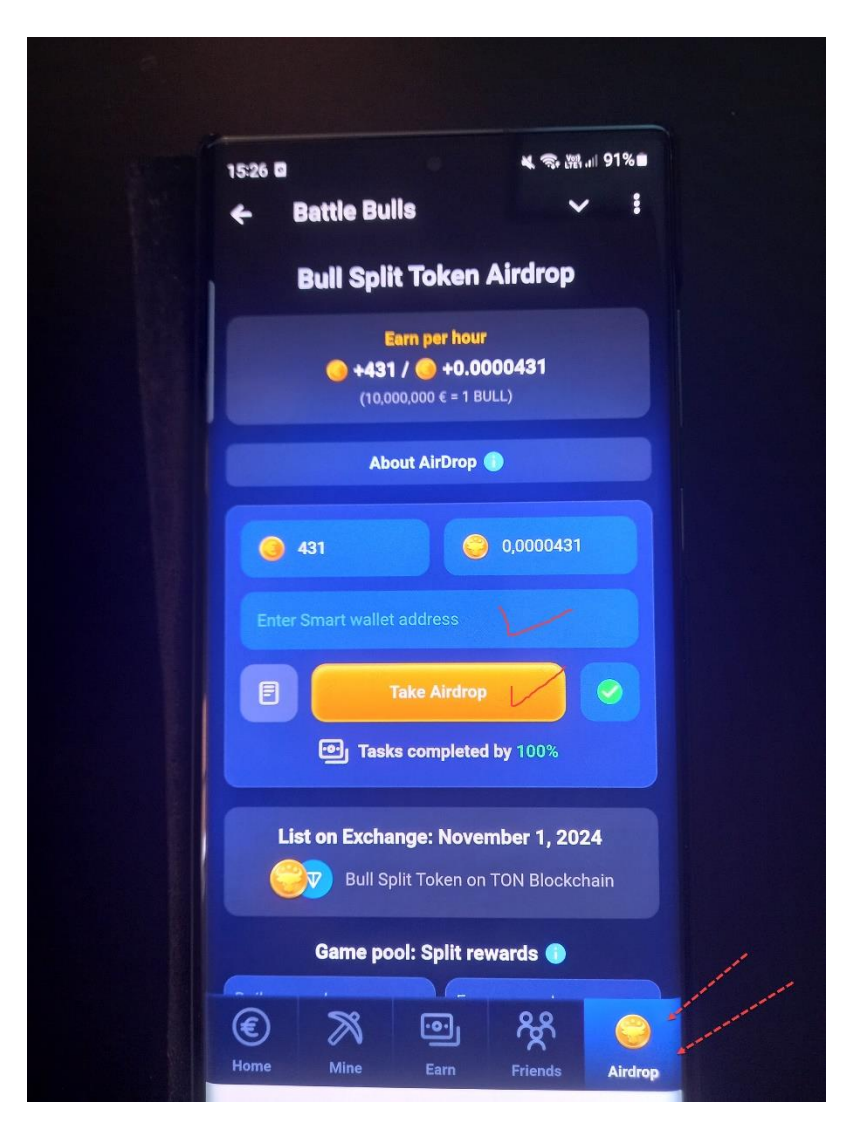

Så här ser det ut när du går till Airdrop-delen i Battle Bulls.

Se till att du har en sådan stor **Earn per hour saldo** innan du väljer att begära din Airdrop!

Sedan anger du din Smart Wallet adress i fältet där detta efterfrågas.

Därefter klickar du "Take Airdrop" (kräver att du utfört alla "uppdrag" först under "Earn". Dina Bull Split Tokens hamnar sedan i din Smart Wallet.

När dina Bull Split Tokens har nått din Smart Wallet så måste du återigen frysa dina splittar för att kunna få betalt.

Efter du gjort detta så kommer nu timern att börja räkna nedåt, om 24 timmar kan du ta ut din utdelning igen via först SPLITTING-knappen och sedan CLAIM REWARD!

# OBS!

Det är alltid viktigt att du har tillräckligt med SMART COINS i din Smart Wallet för att alla transaktioner ska fungera smärtfritt så att det täcker eventuella avgifter för frysning osv. Jag önskar dig en fortsatt trevlig vecka!

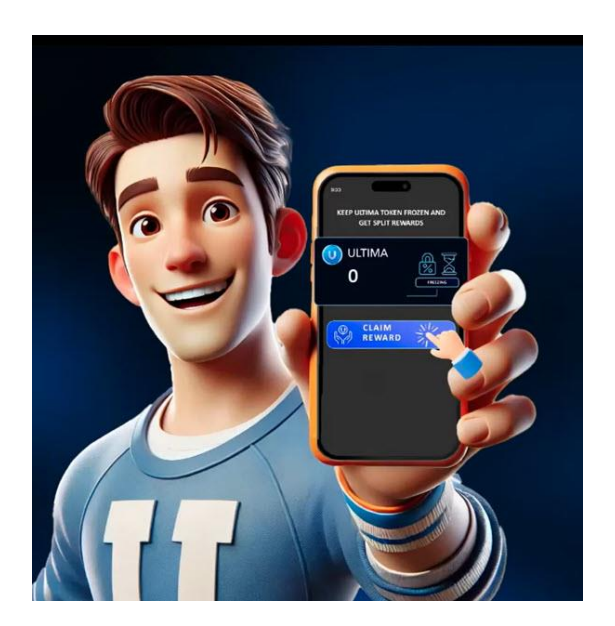

Mikael Eriksson, Independent Emerald Partner Platin World

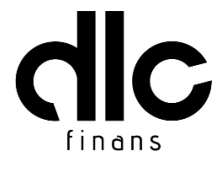